## LGPD - Web Empresas

A seguir, são listadas as principais ferramentas para o exercício dos direitos dos titulares (entende-se por titular dos dados a pessoa natural a quem se referem os dados pessoais que são objeto de tratamento), bem como instruções para atendimento a cada um deles no sistema.

Figura 01 - Login de Empresas

Será apresentada a tela inicial.

Vá até a Aba Conveniados e selecione a opção Cadastros.

| Linx                 |                      |                          |                   |               |          | Administração de Convênios- WebEmpress<br>Empresa: 65090 - (NAO APAGAR) EMPRESA FIDELIDADE SISTEMABI<br>Usuário: ADMINISTRADOR <u>Alterar senha Sa</u> |
|----------------------|----------------------|--------------------------|-------------------|---------------|----------|----------------------------------------------------------------------------------------------------|
| Downloads Conveniado | s Mensagens          | Cadastros Rec.           | Alterações Rec.   | Dados Empresa | Usuários |                                                                                                    |
| adastros             |                      |                          |                   |               |          | Linx                                                                                                    |
| Incluir Novo         | Cadastro de Cor      | nveniado                 |                   |               | ]        |                                                                                                    |
| Pesquisa             |                      |                          |                   |               |          |                                                                                                    |
| Por Chapa            | *campos obrigatórios |                          |                   |               |          |                                                                                                    |
| Dar NO da Cartão     | Grupo GRUP           | o padrao (nao apagar) ei | MPRESA FIDELIDADE | SISTEMABIG ~  |          |                                                                                                    |
| Por Nº do Cartao     | Chapa*               |                          |                   |               |          |                                                                                                    |
| Por Nome do Titular  | Titular*             |                          |                   |               |          |                                                                                                    |
|                      | CPF*                 |                          | RG                |               |          |                                                                                                    |
| Por CPF              | Telefone             |                          | Telefone 2        |               |          |                                                                                                    |
| tatus do Conveniado  | E-mail               |                          |                   |               |          |                                                                                                    |
| TODOS ~              | CEP                  | CONSULTAR CEP            |                   |               |          |                                                                                                    |
| TODOS                | Endereço             |                          |                   |               |          |                                                                                                    |
| •                    | No                   |                          | Bairro            |               |          |                                                                                                    |
| Pesquisar            | Cidade               |                          | UF                | ~             |          |                                                                                                    |
| 1                    | Complemento          |                          | Sexo*             |               |          |                                                                                                    |
|                      | Cargo                |                          | Satar             |               |          |                                                                                                    |
|                      | Cargo                | 100                      | Setor             |               |          |                                                                                                    |
|                      | Status LIBER         | ADO V Data               | a Nascimento      |               |          |                                                                                                    |
|                      | Obs1                 |                          |                   |               |          |                                                                                                    |
|                      | Obs2                 |                          |                   |               |          |                                                                                                    |
|                      |                      | GRAVAR                   |                   |               |          |                                                                                                    |

Figura 02 - Aba Conveniados

Será apresentado uma tela com as opções de consulta de dados por:

- Por Chapa;
- Por Nº do Cartão;
- Por Nome do Titular;
- Por CPF;
- Status do Conveniado;
- Grupo.

PESQUISAR

| li∩x                  |                      |                      |                       |               |          | Administração de Convênios - WebEmpresas<br>Empresa: 65090 - (INO APAGAR) EMPRESA FIDELIDADE SISTEMARIG<br>Usuário: ADMINISTRADOR <u>Alterar senha Sair</u> |
|-----------------------|----------------------|----------------------|-----------------------|---------------|----------|----------------------------------------------------------------------------------------------------|
| Downloads Conveniados | Mensagens            | Cadastros Rec.       | Alterações Rec.       | Dados Empresa | Usuários |                                                                                                    |
| Cadastros Cadastros   |                      |                      |                       |               |          | Linx 🗸                                                                                                    |
| Incluir Novo          | Cadastro de Cor      | iveniado             |                       |               |          |                                                                                                    |
| Pesquisa<br>Por Chapa | *campos obrigatórios |                      |                       |               |          |                                                                                                    |
|                       | Grupo GRUPO          | ) PADRAO (NAO APAGAR | R) EMPRESA FIDELIDADE | SISTEMABIG 🗸  |          |                                                                                                    |
| Por Nº do Cartão      | Chapa*               |                      |                       |               |          |                                                                                                    |
| Por Nome do Titular   | Titular*             |                      |                       |               |          |                                                                                                    |
|                       | CPF*                 |                      | RG                    |               |          |                                                                                                    |
| Por CPF               | Telefone             |                      | Telefone 2            |               |          |                                                                                                    |
| Status do Conveniado  | E-mail               |                      |                       |               |          |                                                                                                    |
| TODOS 🗸               | CEP                  | CONSULTAR C          | ΈP                    |               |          |                                                                                                    |
| Grupo                 | Endereco             |                      |                       |               |          |                                                                                                    |
| TODOS                 | No                   |                      | Bairro                |               |          |                                                                                                    |
| Pesquisar             | Cidade               |                      | UF                    | ~             |          |                                                                                                    |
| ·                     | Complemento          |                      | Sexo*                 |               |          |                                                                                                    |
|                       | Cargo                |                      | Sotor                 |               |          |                                                                                                    |
|                       | Cargo                | <b>DO</b>            | Setor                 |               |          |                                                                                                    |
|                       | Status LIBER         |                      | Data Nascimento       |               |          |                                                                                                    |
|                       | Obs1                 |                      |                       |               |          |                                                                                                    |
|                       | Obs2                 |                      |                       |               |          |                                                                                                    |
|                       |                      | GRAVA                | R                     |               |          |                                                                                                    |

## Figura 03 - Conveniados

Caso exista um registro de acordo com os dados fornecidos para a pesquisa, esses dados serão exibidos, nesta tela, conforme ilustrado nas imagens abaixo.

O titular dos dados (consumidor) tem o direito de solicitar a correção de dados, incompletos, inexatos ou desatualizados ao controlador (varejista). Como por exemplo, a alteração do nome civil, endereço e outros.

Efetue a pesquisa do conveniado conforme exemplificado na Figura 01 acima.

| lastros                                                                                                    | Conveniados | Mensagens                                                                                                    | Cadastros Rec. | Alterações Rec. | Dados Empresa | Usuários   |                                                                                                  |  |  |
|----------------------------------------------------------------------------------------------------|-------------|----------------------------------------------------------------------------------------------------|----------------|-----------------|---------------|------------|--------------------------------------------------------------------------------------------------|--|--|
| Incluir Nov                                                                                                    | 0           | Cadastro de Co                                                                                                    | nveniado       |                 |               | Cartões de | o Conveniado                                                                                     |  |  |
| Incluir Novo         Pesquisa         Por Chapa         Por Nº do Cartão         Por Nº do Cartão         Por OPF         Status do Conveniado         TODOS         TODOS         Pesquisar |             | *Cadastro de Conveniado         *campos obrigatórios         ID 413213         Grupo       GRUPO PADRAO (NAO APAGAR) EMPRESA FIDELIDADE SISTEMABIG          Chapa*       123456         Titular* |                |                 |               |            | Cartoes do Conveniado Nome do Titular Cartão Nº Opções Status LIBERADO  Sexo F  ADICIONAR CARTÃO |  |  |
|                                                                                                    |             | GRAVAR                                                                                                    | EXCLUIR CADA   | STRO CONSULTA   | R LGPD        |            |                                                                                                  |  |  |

Após realizar a alterações desejadas basta 😶 clicar em

GRAVAR

Essa alteração pode ser a remoção dos dados, deixando-os em branco e assim anonimizando esse dado, uma correção do dado que estava errado, dentre outras opções.

## 3. Anonimização, bloqueio ou eliminação de dados desnecessários, excessivos ou tratados em desconformidade (Art. 18, IV da LGPD)

O titular dos dados (consumidor) tem o direito de requerer a desvinculação de suas informações de qualquer banco de dados mantido pelo controlador (varejista) ou à sua ordem (banco de dados mantidos pela Linx.

Efetue a pesquisa do conveniado conforme exemplificado na Figura 01 acima.

| Downloads Conveniados                           | Mensagens Cadastros Rec.                                                              | Alterações Rec. Dados Empresa     | Usuários                                          |                     |
|-------------------------------------------------|---------------------------------------------------------------------------------------|-----------------------------------|---------------------------------------------------|---------------------|
| dastros                                         |                                                                                       |                                   |                                                   | Linz                |
| Incluir Novo                                    | Cadastro de Conveniado                                                                |                                   | Cartões do Co                                     | onveniado           |
| r Chapa<br>r Nº do Cartão<br>r Nºme do Titular  | *campos obrigatórios<br>ID 413213<br>Grupo GRUPO PADRAO (NAO APAGAR)<br>Chapa* 123456 | EMPRESA FIDELIDADE SISTEMABIG 🛛 🗸 | Nome do Titular.<br>Cartão Nº<br>Opções<br>Status | LIBERADO V Sexo F V |
| r CPF                                           | CPF*                                                                                  | RG                                |                                                   | ADICIONAR CARTÃO    |
| itus do Conveniado<br>roDOS ×<br>upo<br>roDOS × | E-mail<br>CEP CONSULTAR CEI<br>Endereço                                               | 2                                 |                                                   |                     |
| Pesquisar                                       | Nº 0<br>Cidade                                                                        | Bairro<br>UF V                    |                                                   |                     |
|                                                 | Complemento Cargo                                                                     | Sexo* F 🗸                         |                                                   |                     |
|                                                 | Status LIBERADO V Da                                                                  | ta Nascimento                     |                                                   |                     |
|                                                 | Demitido - Data de Demissão                                                           |                                   |                                                   |                     |
|                                                 | GRAVAR EXCLUIR CADASTI                                                                | CONSULTAR LGPD                    |                                                   |                     |
| a 05 - Conveniados                              |                                                                                       |                                   |                                                   |                     |

Essa alteração pode ser a remoção dos dados, deixando-os em branco e assim anonimizando esse dado, uma correção do dado que estava errado, dentre outras opções.